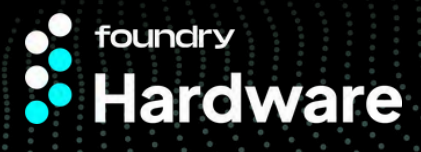

# Page 1 Control Board Installation Guide

First, remove the cover on the control board. Remove the screws as shown in Figure A, hold down the round button, and lift the upper cover to remove it as shown in Figure B.

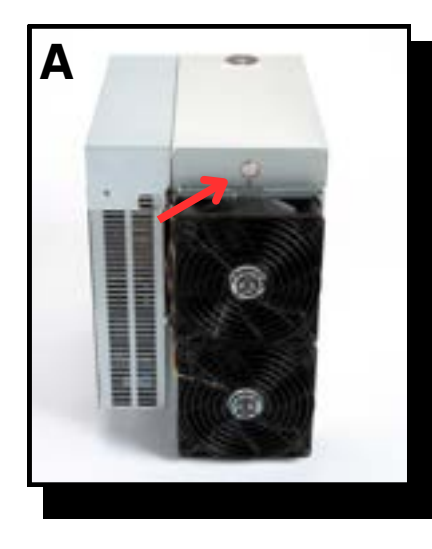

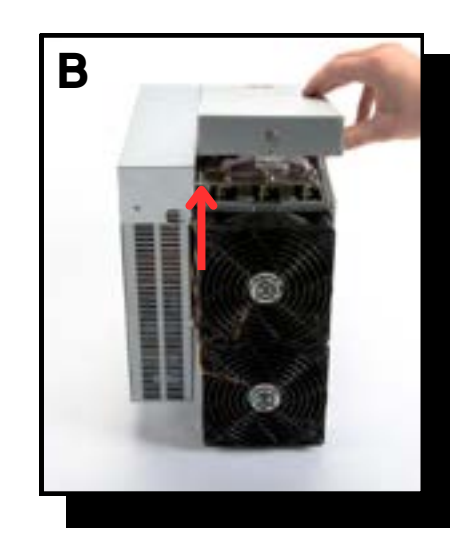

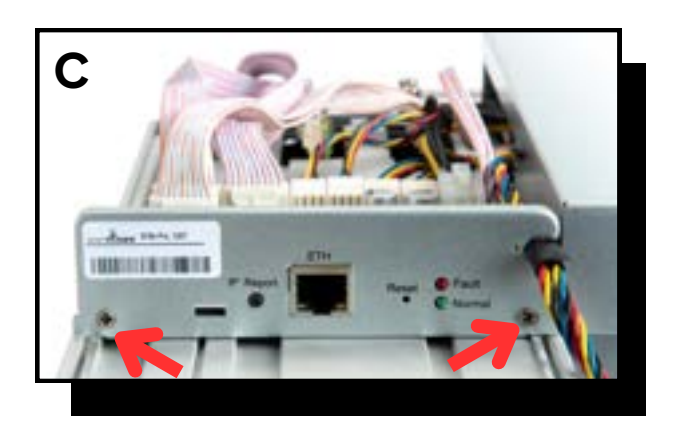

2

Remove the control board's front bezel by removing the two screws as shown in Figure C.

Unplug all cables, including the hashboard cable, fan cable, control board power supply cable, and power voltage regulator cable as shown in Figures D and E.

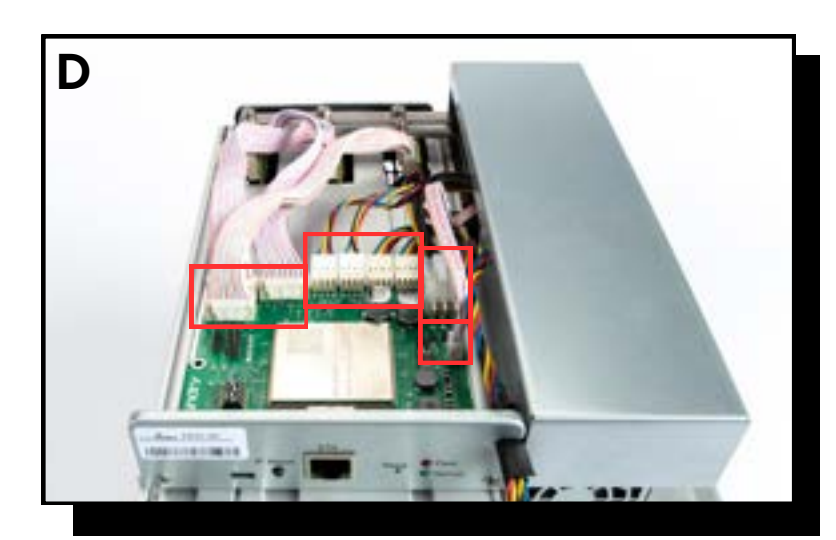

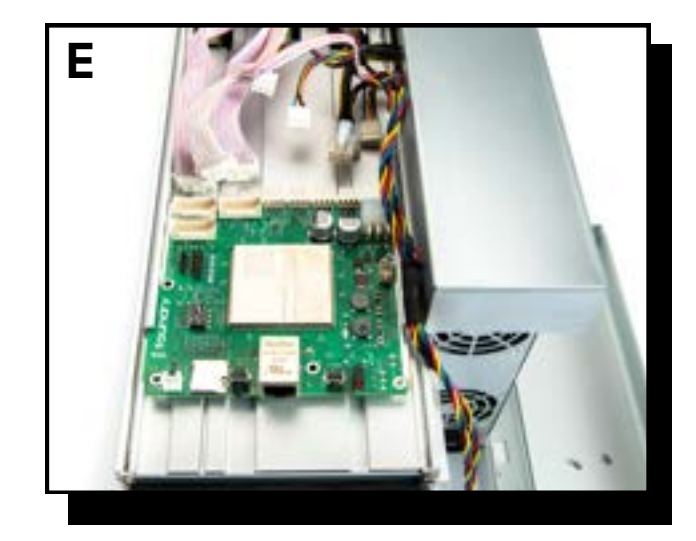

Continue to next page

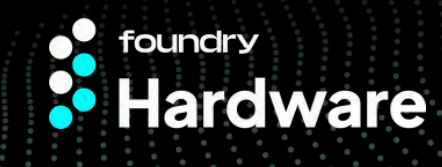

## Page 2 Control Board Installation Guide

The fourth step is to push the control board forward and remove from aluminum case as shown in Figures F and G.

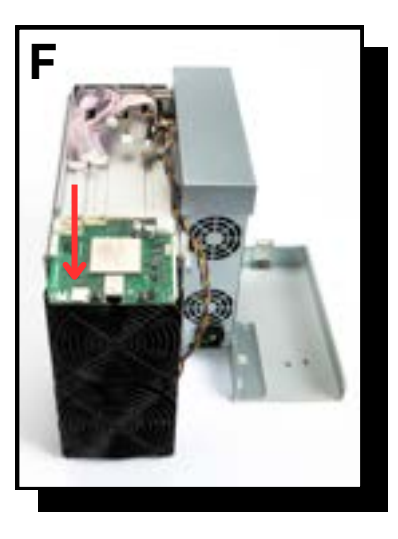

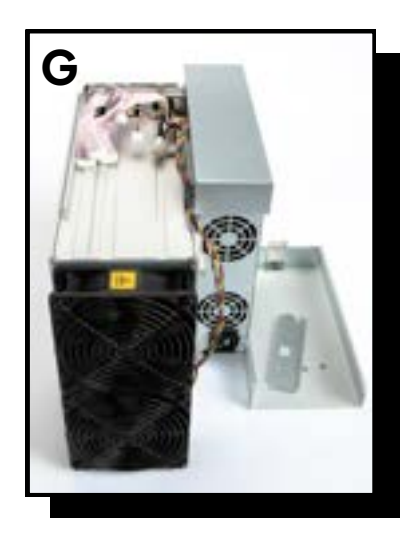

Finally, follow the above instructions in reverse. Replace the control board and attach the cables as shown in Figures H and I. Then, replace the front bezel and top cover to complete the installation.

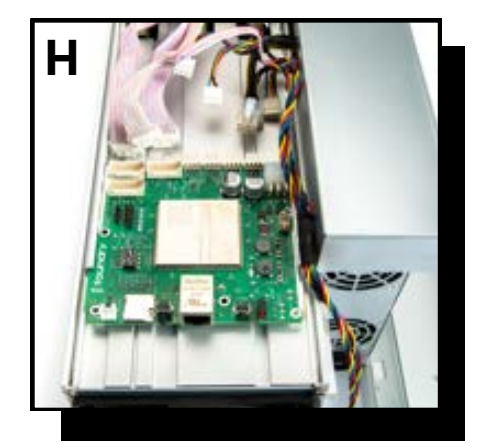

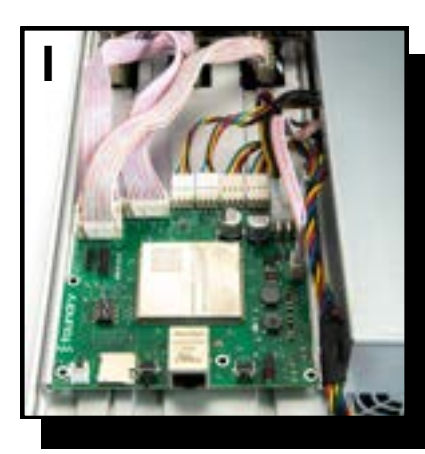

#### Your Foundry Control Board is now installed!

Scan the network for the IP or use BTC tools to configure just like you would using OEM firmware.

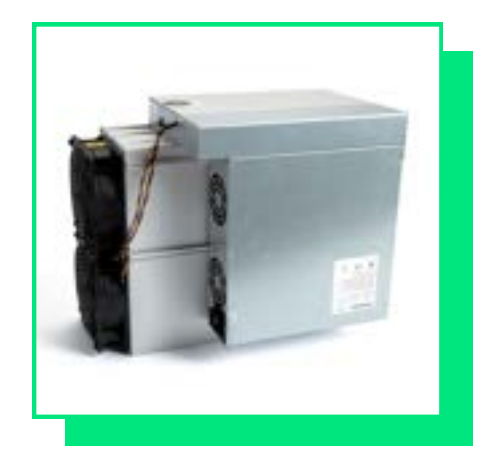

### If you have any questions, please contact us at <u>sales@foundrydigital.com</u>.

### Disclaimer

Foundry shall in no way be liable for any losses, damages or costs of any kind, including but not limited to direct or indirect, consequential, incidental or other costs or damages as a result of relying on this information.